# **Performance Review Process**

## **General notes**

The next annual performance review deadline is March 31, 2024.

A rating of *Outstanding* or *Unsatisfactory/Needs Improvement* must be reviewed by **Julie Rothbardt**, **Senior Director**, **CLAS HR** prior to the supervisor's performance review discussion with the employee.

## Initiate/Launch Review

#### P&S

The employee launches their online performance review in Self Service (*My Career | Career & Performance | Performance Review*), completes their self-review, and then sends it to their supervisor (*Submit Performance Review*).

**Alternatively**, the supervisor initiates the review, and then sends the form to the employee to begin working on it (*Send to Employee for Comments*). The supervisor and employee should review the previous year's goals to prepare.

The supervisor should:

- share details about the performance review process when scheduling the review; and
- ask the employee to complete their self-review well in advance of the discussion to allow time to review and prepare.

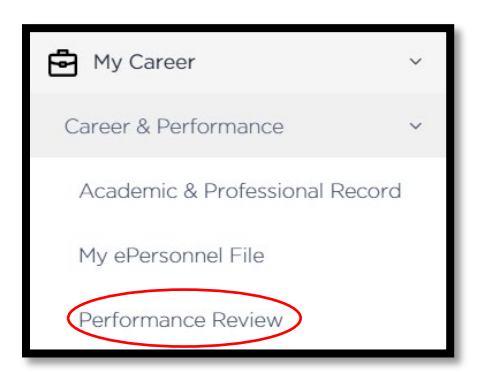

## Merit

The supervisor initiates the form for Merit employees by selecting the *Create New Review* button on the left side of the page in the performance tool. <u>Merit employees do not have access to the</u> <u>performance review until the acknowledgement step</u>, so the supervisor should provide a self-assessment form to the employee so they can complete it and share it with the supervisor prior to the discussion.

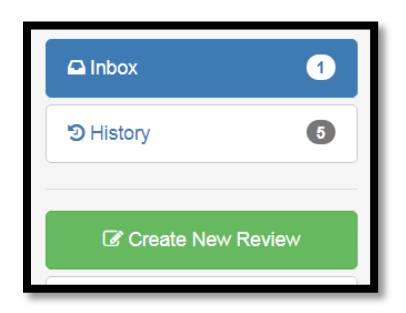

# **Employee Self-Review**

## P&S

The employee enters comments in the form, including the *Universal Competencies*, *Employee Goals & Accomplishments* and *Employee Additional Comments* sections. The employee has two options for entering next year's goals. They can:

- 1) enter them directly in the Employee Additional Comments section; or
- 2) upload them as an attachment by dragging and dropping into the *Employee Performance Documents* section.

When finished, the employee sends the review form to the supervisor by selecting the *Submit Performance Review* button at the bottom of the online form.

| Employee Performance Documents Optional |                                                                                                    | Optional     |
|-----------------------------------------|----------------------------------------------------------------------------------------------------|--------------|
|                                         |                                                                                                    |              |
|                                         | Performance Review Documents may be added to provide additional details to this evaluation. Your Org/Department may provide standardized template or additional document requirements that are part of your review. If you are not sure which documents to use, please consult with your supervisor or HR Representative. All uploaded documents have the optio added to the ePersonnel file once the evaluation is complete. | /<br>n to be |
|                                         |                                                                                                    |              |
|                                         |                                                                                                    |              |
|                                         | Drag & drop files here to upload                                                                                                    |              |
|                                         | Select a File to Upload                                                                                                    |              |

## Merit

#### Merit employees do not have access to the performance tool until the acknowledgement step, so

the supervisor should provide a self-assessment form to the employee so they can complete it and share it with the supervisor prior to the discussion. The supervisor is responsible for uploading the document into the online form.

## **Request Feedback**

#### **P&S and Merit**

A performance review best practice is to get feedback from direct reports - and others, as appropriate – for all staff who supervise others. **Feedback can also be useful for non-supervisory staff.** A discussion with the employee about who they would like to ask for feedback is a collaborative and transparent way to decide upon a list of feedback providers. The *Request Feedback* feature in the performance review is for soliciting feedback from others who work with, or are served by, the employee.

To ensure useful feedback, provide guidance on the type of feedback you are interested in receiving, and seek feedback that is based on observable behavior. An example of a helpful feedback prompt is, "Please describe your personal observations of (employee's) strengths and areas for development related to their ability to meet deadlines." This is specific enough to yield helpful and actionable information and encourages the person providing feedback to cite actual examples and behaviors.

Be sure to prepare your employee for this practice; do not let it be a surprise.

| Sond Poquest                           | to University of Jowa Individual                                     |            |
|----------------------------------------|----------------------------------------------------------------------|------------|
| <ul> <li>Send Request</li> </ul>       | to oniversity of lowa individual                                     |            |
| Send Request                           | to a Non-University Individual                                       |            |
| Person Search                          |                                                                      |            |
| Search by Name                         | e, University ID or Employee ID                                      | Q Search   |
| Search must be a                       | minimum of 3 characters                                              |            |
| Deedline for Fee                       | dbaak                                                                |            |
| Deaunie for Feel                       | uback                                                                |            |
| Deadline for Fee                       | uback                                                                | <b>#</b>   |
|                                        | uback                                                                |            |
| Additional Text for                    | or the Feedback Request                                              | <b>ii</b>  |
| Additional Text for Use this to reques | or the Feedback Request                                              | Jal above. |
| Additional Text fo                     | or the Feedback Request                                              | ual above. |
| Additional Text fo                     | or the Feedback Request                                              | Jal above. |
| Additional Text fo                     | or the Feedback Request                                              | ual above. |
| Additional Text fo                     | or the Feedback Request                                              | ual above. |
| Additional Text fo                     | or the Feedback Request                                              | Jal above. |
| Additional Text for Use this to reques | or the Feedback Request<br>It specific information from the individu | Jal above. |

# Supervisor Comments & Rating

### P&S

Following receipt of the employee's self-review, the supervisor enters comments and feedback in the form. The supervisor may also review, respond to, and edit next year's goals in advance of the performance discussion.

Note: <u>The employee will not see any supervisor comments until the Employee Acknowledgement</u> <u>step, but the supervisor will be able to see any information entered in the review tool by the</u> <u>employee</u>. The form can be sent back and forth between the employee and supervisor as many times as necessary to facilitate editing and/or changing comments or attachments. A print option is available by selecting the *Print Review* button on the left side of the page in the performance tool. This is useful if the supervisor wants to share a draft with the employee during the conversation.

| Talent.UIOWA Performance Rev |  |  |
|------------------------------|--|--|
| Return to Inbox              |  |  |
| Review Summary               |  |  |
| Universal Competencies       |  |  |
| Goals & Accomplishments      |  |  |
| Performance Documents        |  |  |
| Review Comments              |  |  |
| ⊖ Print Review               |  |  |

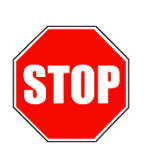

**STOP**: The supervisor and the employee meet to discuss and review before sending the form on to the Employee Acknowledgment (final) step. If the supervisor is planning to give a rating of 'Outstanding' or 'Unsatisfactory/Needs Improvement,' they need to discuss this with their supervisor, who will share that information with Julie Rothbardt, Senior Director, CLAS HR, as appropriate. This must take place prior to meeting with the employee.

After the performance review discussion between the employee and supervisor, the supervisor can make additional edits and then finalize the review. Selecting *Finalize Review & Send for Acknowledgement* at the bottom of the performance review will complete the review and send it to the employee for their signature.

Finalize Review & Send for Acknowledgement

Save For Later

#### Merit

The supervisor enters comments related to *Universal Competencies*, *Employee Goals* & *Accomplishments* and *Supervisor Comments*, and can attach the employee's self-review, and any other additional documentation. **Do not use the No Rating option.** A print option is available for sharing a draft with the employee during the conversation.

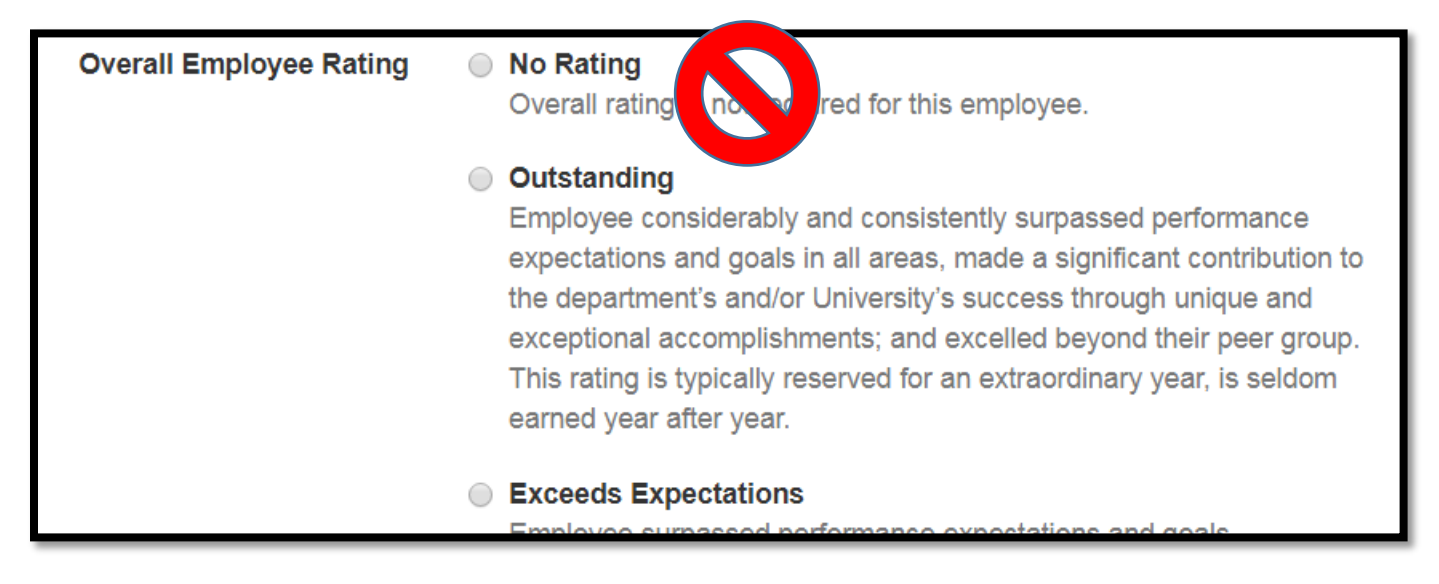

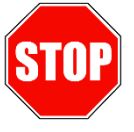

# **STOP**: The supervisor and the employee meet to discuss and review before sending the form on to the Employee Acknowledgment step.

After the performance review discussion between the employee and supervisor, the supervisor can make additional edits and then finalize the review. Selecting *Finalize Review & Send for Acknowledgement* at the bottom of the performance review will complete the review and send it to the employee for their signature.

# Employee Acknowledgement

#### P&S and Merit

The employee reviews the information sent to them by their supervisor and can provide final comments (optional). The employee then signs the review. A copy of the performance review will be automatically uploaded to the employee's ePersonnel file, and the performance review process is complete.